## 外字の作り方

日本語入力ソフトで表示されない旧字や記号を『**外字エディタ**』を使って、自分で作成すること が出来ます。

今回は《 【を 》という字を作成登録しましょう。

《スタート》 《すべてのプログラム》 《アクセサリ》 《外字エディタ》をクリック。 外字エディタが起動して、《コードの選択》ダイアログボックスが表示されます。

コードは、《F040》になっていますね。《OK》をクリック。

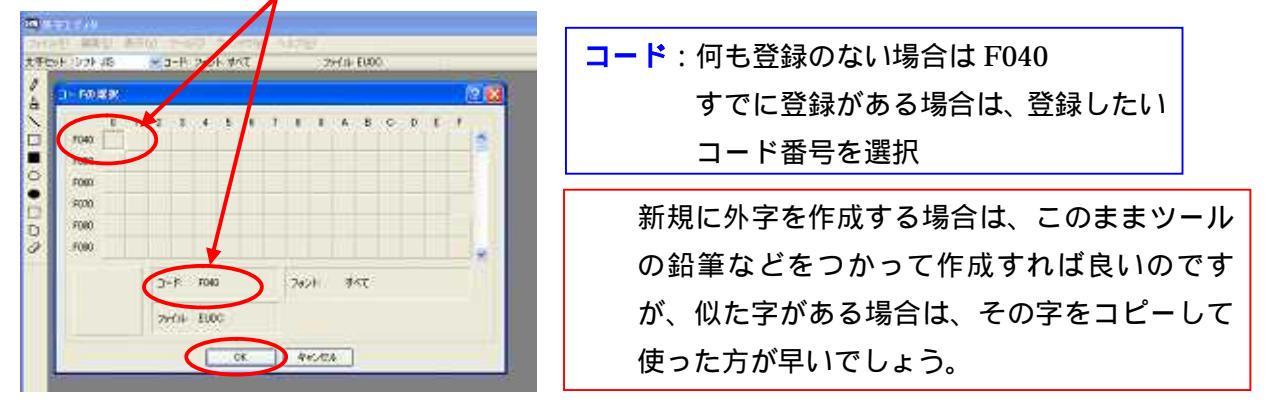

メニューバーの《編集》 《文字のコピー》をクリックします。 《文字のコピー》ダイアログボックスが表示されます。

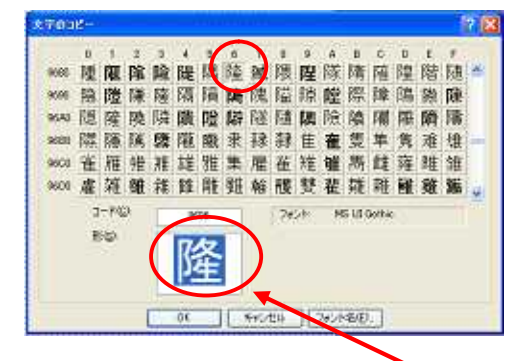

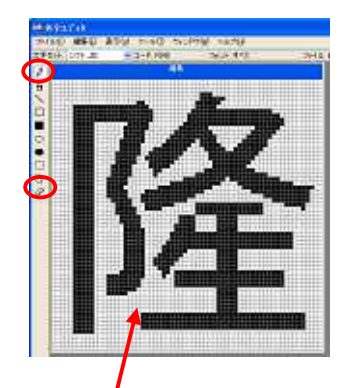

では、Wordを起動させて、作成した文字が入力できるか確かめてみましょう。

《IME パッド》 《文字一覧》 文字種の選択を《外字》

| シフト | JE |   | 外学 |       |      |      |       |     | • | M. D  | 200 |   |   |     |   | ٠ | es          | Del |
|-----|----|---|----|-------|------|------|-------|-----|---|-------|-----|---|---|-----|---|---|-------------|-----|
| 隆   |    | - | -  | 1     |      |      | 1     | 12  | - |       |     | • |   |     |   | * | Enter       | Eso |
|     |    |   | •  | 0.000 | 0.00 | 0.50 | 20200 | 000 | • | 10.00 | 100 | • | • | 100 | • |   | Space<br>友语 | *   |
| •   | ٠  | ٠ | ٠  | ٠     | ٠    | ٠    | ۲     | ٠   | ٠ | ٠     | ٠   | ٠ | ٠ | •   | ٠ |   |             |     |
|     | •  | • | •  | •     | •    | •    |       | •   | • | ٠     | ٠   | • | ٠ | •   |   | * |             |     |

| 《ツール》  | 《単語/用例の登録》 | で |
|--------|------------|---|
| 登録しておく | と便利です。     |   |

## 作成した外字を削除する方法

《スタート》 《すべてのプログラム》 《アクセサリ》 《外字エディタ》をクリック。 外字エディタが起動して、《コードの選択》ダイアログボックスが表示されます。 《編集》 《コードの選択》をクリック。

《コードの選択》ダイアログボックスから削除したい文字を選択 《OK》

| 71-383   | S-1 7 | #2/N オペ | ¢: |     | 711 | k EUDO | 1 |   |   |   |     | 1 |             | 45      |
|----------|-------|---------|----|-----|-----|--------|---|---|---|---|-----|---|-------------|---------|
| FORM     |       |         |    |     |     |        |   |   |   | 6 | 2 🕅 |   | <u>Nump</u> | din ana |
| Enan Int | 2 3   | 4 5     | 6  | 7 8 | 9   | A 6    | c | D | E | F |     | 0 |             | ar ar   |
| POR      |       |         |    |     |     |        |   |   |   |   |     |   |             |         |
| F060     |       |         |    |     |     |        |   |   |   |   |     |   |             |         |
| F070     |       |         |    |     |     |        |   |   |   |   |     |   |             |         |
| F080     |       |         |    |     |     |        |   |   |   |   |     |   |             |         |
| F090     |       |         |    |     |     |        |   |   |   |   | ÷   |   |             |         |
| 7夕       | 0-P   | F040    |    | 702 | k   | 445    |   |   |   |   |     |   |             |         |
| 下        | 7714  | nino.   |    |     |     |        |   |   |   |   |     |   |             |         |

削除したい文字が表示されます。ツールバーから《四角形選択》をクリックして、文字全体 を囲みます。囲めたら《編集》 《削除》または<u>キーボードで</u>《Delete》します。 メニューバーの《編集》 《同じコードで保存》をクリック。これで完了です。

| 77110 | [編集(E) <mark>表</mark> 示(⊻) ツー                         | ル田 ウィンド                           | ウ(W) ヘルプ(H) |  |  |  |  |
|-------|-------------------------------------------------------|-----------------------------------|-------------|--|--|--|--|
| て字セット | <u>にに戻す(U)</u>                                        | Ctrl+Z                            | フォント: すべて   |  |  |  |  |
|       | 170月20 (©)<br>1ビー(型)<br>占り付け(型)<br>川除(型)<br>女字のコピー(Y) | Ctrl+X<br>Ctrl+G<br>Ctrl+V<br>Del |             |  |  |  |  |
|       | コードの避快(空)                                             | Ctrl+O                            |             |  |  |  |  |
|       | 同じコードで保存(⊻)<br>  コートを変更して保存(型)                        | Ctrl+S<br>J                       |             |  |  |  |  |

外字が削除されたかどうか IME パッドの 文字一覧、外字で確認しましょう!

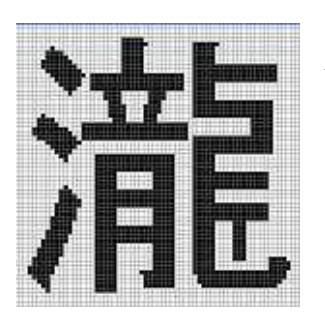

左の文字を外字で作成しましょう! 作成したら文字一覧で外字登録できているか確認しましょう! 確認したら作成した外字を削除しましょう! 外字が削除されたかどうか確認しましょう!